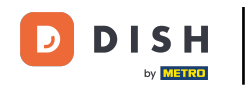

• Vous êtes maintenant sur le tableau de bord de réservation DISH. Accédez d'abord aux Paramètres dans le menu à gauche.

| DISH RESERVATION                                       |                                                                                                    | John's Business          | <u> </u>      |         |
|--------------------------------------------------------|----------------------------------------------------------------------------------------------------|--------------------------|---------------|---------|
| E Reservations                                         | Have a walk-in customer? Received a reservation request over phone / email? Don't forget to add it to your walk-IN ADD RESERVATION |                          |               |         |
| 🛏 Table plan                                           | ( ) Wed, 21/04/2021 - Wed, 21/04/2021                                                                                              |                          |               |         |
| n Menu                                                 |                                                                                                    |                          |               |         |
| 🐣 Guests                                               | ● All O Completed O Upcoming 20 20 0                                                                                               |                          |               |         |
| Feedback                                               |                                                                                                    |                          |               |         |
| 🗠 Reports                                              |                                                                                                    |                          |               |         |
| 🌣 Settings 👻                                           |                                                                                                    |                          |               |         |
| Help                                                   |                                                                                                    |                          |               |         |
|                                                        | No reservations available                                                                                                    |                          |               |         |
|                                                        | Print                                                                                                    |                          |               |         |
| Too many guests in house?<br>Pause online reservations | Designed by Hospitality Digital GmbH. All rights reserved.                                                                         | FAQ   Terms of use   Imp | rint   Data p | Drivacy |

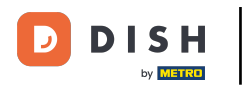

## Et puis sélectionnez Réservations .

| <b>DISH</b> RESERVATION   |                                                                                                    | John's Business             | <u> </u>     |       |
|---------------------------|----------------------------------------------------------------------------------------------------|-----------------------------|--------------|-------|
| Reservations              | Have a walk-in customer? Received a reservation request over phone / email? Don't forget to add it to your WALK-IN ADD RESERVATION reservation book! |                             |              |       |
| 🍽 Table plan              | Wed, 21/04/2021 - Wed, 21/04/2021                                                                                                    |                             |              |       |
| 🐣 Guests                  |                                                                                                    |                             |              |       |
| 🕲 Feedback                |                                                                                                    |                             |              |       |
| 🗠 Reports                 |                                                                                                    |                             |              |       |
| ✿ Settings ▼              |                                                                                                    |                             |              |       |
| Reservations              |                                                                                                    |                             |              |       |
| A Tables/Seats            | Na raca stiane queilable                                                                                                    |                             |              |       |
| A Notifications           | NO reservations available                                                                                                    |                             |              |       |
| 😭 Account                 | Print                                                                                                    |                             |              |       |
| ⑦ Help                    |                                                                                                    |                             |              |       |
|                           |                                                                                                    |                             |              |       |
| Too many guests in house? |                                                                                                    |                             | 8            |       |
| Pause online reservations | Designed by Hospitality Digital GmbH. All rights reserved.                                                                                           | FAQ   Terms of use   Imprir | it 📔 Data pr | ivacy |

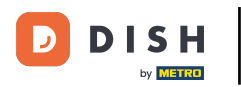

## Défiler vers le bas et click on Booking limit to add new booking limit.

| DISH RESERVATION          |                                                                                    |                                      |                                                                                                    | John's Business          | 키타 ~           |         |
|---------------------------|------------------------------------------------------------------------------------|--------------------------------------|----------------------------------------------------------------------------------------------------|--------------------------|----------------|---------|
| Reservations              | CAPACITY<br>What is the maximum group size for r                                   | eservations via the reservation      | ENGACEMENT<br>How many minutes/hours in advance would you like to remind your<br>guests about their upcoming reservation? |                          |                |         |
| Ħ Table plan              | widget?                                                                            |                                      | 2.0 hours in advance -                                                                                                    |                          |                |         |
| 🌱 Menu                    | 4 people                                                                           | •<br>eservations via the reservation | Would you like to receive feedback from your guests about their dining experience?                                        |                          |                |         |
| 🐣 Guests                  | widget?                                                                            |                                      | Yes                                                                                                    |                          |                |         |
| 🕲 Feedback                | l person                                                                           | •                                    |                                                                                                    |                          |                |         |
| 🗠 Reports                 | What is the duration of a visit at your<br>A table will be marked occupied for thi | restaurant?<br>s period of time.     | COVID-19 GUEST INFORMATION                                                                                                |                          |                |         |
| 💠 Settings 👻              | General setting                                                                    | 2 hours 👻                            | activate here which data should be collected in the widget                                                                |                          |                |         |
| • Hours                   | Show duration in guest confirmation                                                | on and widget                        | □ Address                                                                                                    |                          |                |         |
| Tables/Seats              | Should customers be able to reserve i                                              | n 15, 30, or 60 minute intervals?    | Other guests names                                                                                                    |                          |                |         |
| <b>%</b> Offers           | 30 minutes                                                                         | •                                    | Other guests addresses                                                                                                    |                          |                |         |
| 🎝 Notifications           | BOOKING LIMIT                                                                      |                                      | Other guests phone numbers                                                                                                |                          |                |         |
| \land Account             | BOOKING LIMIT                                                                      |                                      |                                                                                                    |                          |                |         |
| ⑦ Help                    | Pace your guests. Set the max amoun<br>interval<br>+ Booking limit                 | t of guests allowed to book per      |                                                                                                    |                          |                |         |
| Too many guests in house? |                                                                                    |                                      | Start Co-Browsing                                                                                                    |                          | 6              |         |
| Pause online reservations | Designed by Hospitality Digital GmbH. All rights rese                              | erved.                               |                                                                                                    | FAQ   Terms of use   Imp | orint   Data p | orivacy |

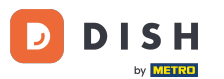

Saisissez les informations relatives aux limites de réservation, notamment le(s) jour(s), l'heure et le nombre de personnes. Remarque : en cliquant sur l'icône « plus », vous pouvez ajouter une limite de réservation supplémentaire pour une autre période.

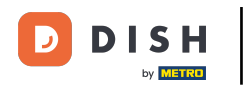

| <b>DISH</b> RESERVATION   |                                                                                                    |                                    |                                                            | John's Business          | <u> </u>        |        |
|---------------------------|----------------------------------------------------------------------------------------------------|------------------------------------|------------------------------------------------------------|--------------------------|-----------------|--------|
|                           | widget?                                                                                                    |                                    | Yes 🔹                                                      |                          |                 |        |
| E Reservations            | 1 person                                                                                                    | •                                  |                                                            |                          |                 |        |
| Ħ Table plan              | What is the duration of a visit at your restaurant?<br>A table will be marked occupied for this period of time. |                                    | COVID-19 GUEST INFORMATION                                 |                          |                 |        |
| 🎢 Menu                    | General setting                                                                                                 | 2 hours 🗸                          | activate here which data should be collected in the widget |                          |                 |        |
| 🛎 Guests                  | Show duration in guest confirmation                                                                             | ion and widget                     | Address                                                    |                          |                 |        |
| Feedback                  | Should customers be able to reserve                                                                             | in 15, 30, or 60 minute intervals? | Other guests names                                         |                          |                 |        |
| 🗠 Reports                 | 30 minutes                                                                                                    | •                                  | Other guests addresses                                     |                          |                 |        |
| 💠 Settings 👻              | BOOKING LIMIT                                                                                                   |                                    | Other guests phone numbers                                 |                          |                 |        |
| () Hours                  | Pace your quests. Set the max amou                                                                              | nt of quests allowed to book per   |                                                            |                          |                 |        |
| Reservations              | interval                                                                                                    | int of guests anowed to book per   |                                                            |                          |                 |        |
| A Tables/Seats            | Day(s)                                                                                                    | ×                                  | ]                                                          |                          |                 |        |
| <b>%</b> Offers           | Select days                                                                                                    | ▼                                  |                                                            |                          |                 |        |
| 4 Notifications           | Time                                                                                                    |                                    |                                                            |                          |                 |        |
| 😭 Account                 | : 00 am - : 00                                                                                                  | am Guests +                        |                                                            |                          |                 |        |
| ⑦ Help                    |                                                                                                    |                                    | 4                                                          |                          |                 |        |
|                           | + Booking limit                                                                                                 |                                    |                                                            |                          |                 |        |
| Too many guests in house? |                                                                                                    |                                    | SAVE                                                       |                          | 8               |        |
| Pause online reservations | Designed by Hospitality Digital GmbH. All rights re                                                             | served.                            | Start Co-Browsing                                          | FAQ   Terms of use   Imp | print   Data pr | rivacy |

## Cliquez ensuite sur ENREGISTRER pour terminer le processus.

| <b>DISH</b> RESERVATION                                                               |                                                                                                    |                                |                            |                                                            | John's Business         | <u> </u>     |    |
|---------------------------------------------------------------------------------------|----------------------------------------------------------------------------------------------------|--------------------------------|----------------------------|------------------------------------------------------------|-------------------------|--------------|----|
| E Reservations                                                                        | widget?                                                                                                    |                                | •                          | Yes 🔹                                                      |                         |              |    |
| 🎮 Table plan                                                                          | What is the duration of a visit at your restaurant?<br>A table will be marked occupied for this period of time. |                                | COVID-19 GUEST INFORMATION |                                                            |                         |              |    |
| 🎢 Menu                                                                                | General setting                                                                                                 | 2 hours                        | •                          | activate here which data should be collected in the widget |                         |              |    |
| 🐣 Guests                                                                              | Show duration in guest confirmation                                                                             | on and widget                  |                            | Address                                                    |                         |              |    |
| 🕲 Feedback                                                                            | Should customers be able to reserve i                                                                           | n 15, 30, or 60 minute interva | ls?                        | Other guests names                                         |                         |              |    |
| 🗠 Reports                                                                             | 30 minutes                                                                                                    |                                | •                          | Other guests addresses                                     |                         |              |    |
| 🔹 Settings 👻                                                                          |                                                                                                    |                                |                            | Other guests phone numbers                                 |                         |              |    |
| <ul> <li>Hours</li> <li>Reservations</li> <li>Tables/Seats</li> <li>Offers</li> </ul> | Pace your guests. Set the max amoun<br>interval<br>Day(s)<br>Wed, Fri                                           | t of guests allowed to book p  | ×                          |                                                            |                         |              |    |
| <ul> <li>Account</li> <li>Help</li> </ul>                                             | Time<br>7 : 00 pm - 9 : 00<br>+ Booking limit                                                                   | 8 <b>+</b>                     |                            |                                                            |                         |              |    |
| oo many guests in house?                                                              | Designed by Hospitality Digital CmbH. All rights reso                                                           | erved.                         | ſ                          | SAVE SAVE                                                  | AQ   Terms of use   Imr | print   Data | pr |

D

i

## Voilà. Vous avez terminé le tutoriel et savez maintenant comment définir une limite de réservation.

| <b>DISH</b> RESERVATION                             |                                                                                                    |                                   |                                                                                                    | John's Business | 전 전 전 전 |   |
|-----------------------------------------------------|----------------------------------------------------------------------------------------------------|-----------------------------------|----------------------------------------------------------------------------------------------------|-----------------|---------|---|
|                                                     | widget?                                                                                                    |                                   | Yes 🔹                                                                                                    |                 |         | _ |
| Reservations                                        | 1 person 👻                                                                                                    |                                   |                                                                                                    |                 |         |   |
| Ħ Table plan                                        | What is the duration of a visit at your restaurant?<br>A table will be marked occupied for this period of time. |                                   | COVID-19 GUEST INFORMATION                                                                                                    |                 |         |   |
| 🍴 Menu                                              | General setting                                                                                                 | 2 hours 🗸                         | To record the contact details of all guests of a reservation, you can<br>activate here which data should be collected in the widget |                 |         |   |
| 🐣 Guests                                            | Show duration in guest confirmation                                                                             | on and widget                     | Address                                                                                                    |                 |         |   |
| Feedback                                            | Should customers be able to reserve i                                                                           | n 15, 30, or 60 minute intervals? | Other guests names                                                                                                    |                 |         |   |
| 🗠 Reports                                           | 30 minutes                                                                                                    | •                                 | Other guests addresses                                                                                                    |                 |         |   |
| Settings                                            | BOOKING LIMIT                                                                                                   |                                   | Other guests phone numbers                                                                                                    |                 |         |   |
| <ul> <li>☑ Hours</li> <li>☑ Reservations</li> </ul> | Pace your guests. Set the max amoun interval                                                                    | t of guests allowed to book per   |                                                                                                    |                 |         |   |
| ₽ Tables/Seats                                      | Day(s)                                                                                                    | ×                                 |                                                                                                    |                 |         |   |
| ♠ Notifications                                     | Wed, Fri<br>Time                                                                                                | •                                 |                                                                                                    |                 |         |   |
| 😭 Account                                           | 07 : 00 pm - 09 : 00 p                                                                                          | 8 <b>+</b>                        |                                                                                                    |                 |         |   |
| ⑦ Help                                              |                                                                                                    |                                   |                                                                                                    |                 |         |   |
|                                                     | + Booking limit                                                                                                 |                                   |                                                                                                    |                 |         |   |
|                                                     |                                                                                                    |                                   | SAVE                                                                                                    |                 | ?       |   |
| Changes successfully saved                          |                                                                                                    |                                   |                                                                                                    |                 |         | × |

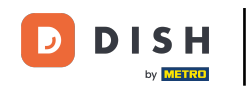

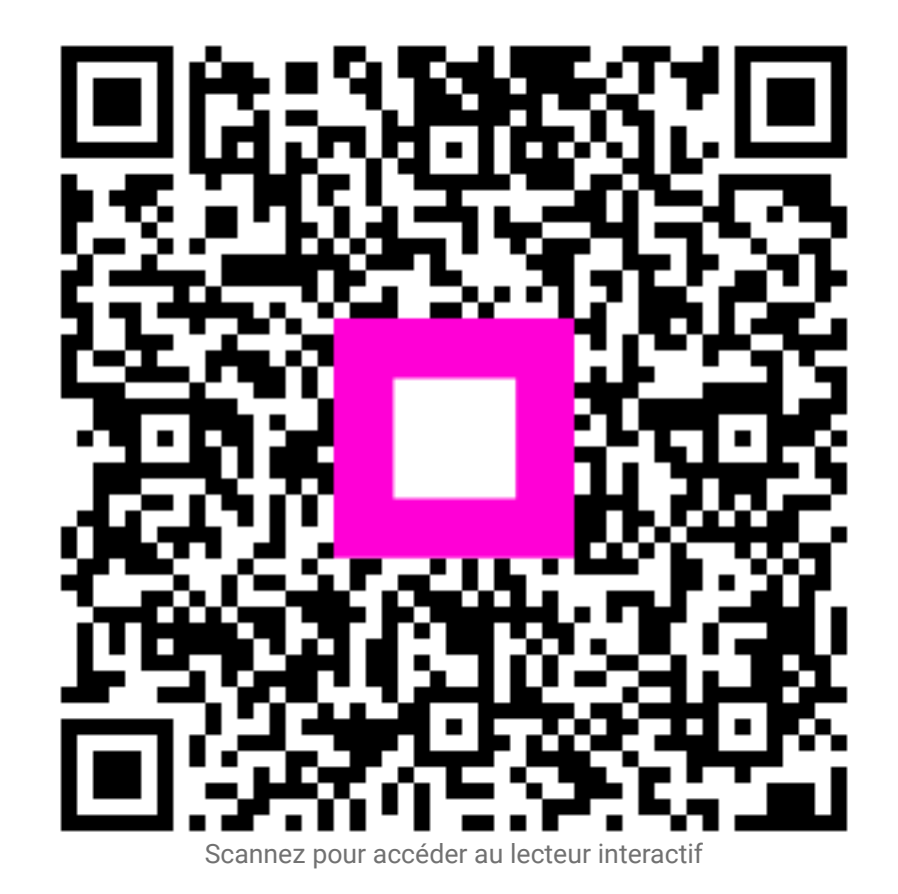